#### Foto Verbund Info- und Order-Service

FIOS - Installation - Stand: 24.03.1999

#### Inhalt:

- Welche FIOS-Version 32- oder 16-Bit?
- Voraussetzungen für die Installation von FIOS 3.0:
- Installation von FIOS 3.0 (32-Bit Version, Windows 9x, Windows NT):
- Installation von FIOS 2.0 (16-Bit Version, Windows 3.1x):

## Welche FIOS-Version - 32- oder 16-Bit?

Falls Ihr System unter Windows 95, 98 oder Windows NT läuft, sollten Sie die 32-Bit Version von FIOS (Version 3.0) installieren.

**Wichtig**: Sie sollten die 16-Bit Version (FIOS 2.0) nur dann installieren und benutzen, wenn Ihr Rechner unter Windows 3.1x läuft oder die 32-Bit Version wegen fehlender Systemkomponenten nicht 'laufen' will.

**Anmerkung**: Die beiden Versionen können parallel betrieben werden, dürfen aber nicht im gleichem Verzeichnis installiert werden!

# Voraussetzungen für die Installation von FIOS 3.0:

- Windows 95, Windows 98 oder Windows NT 4.0
- Grafikanforderungen: Bildschirmauflösung : 800x600 Punkte mit 8-Bit Farbtiefe (256 Farben)
- Speicherbedarf auf der Festplatte: FIOS ca. 15 MB, BDE ca. 7 MB
- Installierte Software: TCP/IP Netzwerkprotokoll und DFÜ/RAS-Unterstützung (diese beiden Komponenten werden im Allgemeinem bereits bei der Windows-Installation eingerichtet)

## Installation von FIOS 3.0 (32-Bit Version, Windows 9x, Windows NT):

Die CD-ROM ist für die Autorun-Funktion von Windows ausgelegt. Wenn die Autorun-Funktion auf Ihrem Rechner aktiviert ist, startet diese das Startprogramm **<cdrom>:\start.exe** zur Installation von Fios automatisch. Sollten Sie die Autorun-Funktion abgeschaltet haben müssen Sie das FIOS-Startprogramm **"start.exe**" per Hand starten.

Zur Installation von FIOS sollten Sie folgendermaßen vorgehen:

| 🚰 Startprogramm - FIOS                                                      |                           | _ 🗆 🗙 |
|-----------------------------------------------------------------------------|---------------------------|-------|
| Zum Starten eines Programmes klicken Sie bitte                              | e auf den Button          |       |
| FIOS 3.0 (32 Bit-Version)                                                   | Θ CD - Ansehen            |       |
| FIOS Dokumentation                                                          |                           |       |
| ReadMe zu FIOS 3.0                                                          | 🔢 ReadMe-Datei zur CD-Rom |       |
| 🚇 System-Informationen                                                      |                           |       |
| Copyright © 1998-1999 EDV-Dienstleistungen N<br>für Foto Verbund, Bergkamen | 4.L. Pohlmann             | Ende  |

 Schritt 1: Starten Sie bitte das Programm System–Informationen über den Button unten links: Diese Programm überprüft, ob auf Ihrem System FIOS ausführbar ist. Das Ergebnis können

- Sie unter der Eintragung <u>"Schnelltest =>...</u>" ablesen. (Neben diesem Test ermittelt das Programm noch weitere nützliche Systeminformationen für die Hilfe im Problemfall.) Sollte der Test "Fehler" bei Library's (wsock32.dll, rasapi32.dll) melden finden Sie weitere Informationen in "ReadMe zu FIOS 3.0".
- Schritt 2: Zur eigentlichen Installation von FIOS starten Sie das FIOS-Setupprogramm über den Button "FIOS 3.0 (32 Bit Version)".

**Tip**: Mit dem Button "FIOS Dokumentation" können Sie dieses und andere Dokumente ansehen und ausdrucken. Der größte Teile der Dokumente liegt im PDF-Format vor, so daß der Acrobat Reader auf Ihrem System installiert seien muß. Näheres dazu finden Sie im Dokument "Acrobat-Installation".

#### Hier noch einmal alle Buttons des Startprogramms im Überblick:

| Installationsprogramm von FIOS<br>dieses und andere Dokumente im PDF-Format.<br>Aktuelle Infos und Hilfe bei Installationproblemen<br>Schnelltest FIOS und diverse Infos über den Rechner<br>Explorer-Start um den Inhalt der CD-ROM anzusehen |
|----------------------------------------------------------------------------------------------------|
| Infos zur Installation und über Inhalt/Aufbau der CD-ROM                                                                                                    |
|                                                                                                    |

#### Installation von FIOS 2.0 (16-Bit Version, Windows 3.1x):

Sie sollten die 16-Bit Version nur dann installieren und benutzen, wenn Ihr Rechner unter Windows 3.1x läuft oder die 32-Bit Version wegen fehlender Systemkomponenten nicht 'laufen' will.

Die Installation der 16-Bit Version ist aus technischen Gründen auf zwei SETUP-Programme aufgeteilt:

Mit dem ersten SETUP-Programm installieren Sie die komplette Borland Database Engine (kurz: BDE) Version 2.51 auf Ihrem System. Mit dem zwei SETUP-Programm wird FIOS selbst eingerichtet. Wenn die BDE schon auf Ihrem System installiert ist, können Sie Schritt 1 überspringen. Eine nochmalige Installation der BDE kann aber ohne Probleme durchgeführt werden.

Zur Installation der 16-Bit Version gehen Sie bitte folgendermaßen vor:

Schritt 1: Installation der Borland Database Engine (Version 2.51, 16-Bit)

a) Wechseln Sie auf der CD-ROM in das Verzeichnis

<cdrom>:\fios\fios16\bde\disk1

Starten Sie dort das Programm "SETUP.EXE"

b) Führen Sie die Anweisungen des Setup-Programms aus. WICHTIG: Starten Sie nach der Installation Ihren Rechner neu.

Schritt 2: Installation/Update der 16-Bit Version von FIOS

a) Wechseln Sie auf der CD-ROM in das Verzeichnis

<cdrom>:\fios\fios16\fios\disk1

Starten Sie dort das Programm "SETUP.EXE"

Anmerkung: Das Setup-Programm 'sucht' nach einer alten FIOS 16-Bit Installation und schlägt das Verzeichnis als Ziel für die Installation vor.